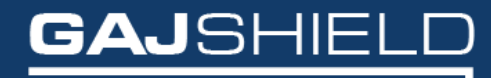

Data Security Firewall

## How to configure CMS on your firewall

Copyright © GajShield Infotech (I) Pvt. Ltd.

1 of 3

## How to configure CMS on your firewall

In this document we will guide you through the configuration of CMS on your firewall.

1. First go to Definitions -> Hosts. The following screen appears

| Hosts  | Country Groups FQDN hosts | Host Range    |                 |               |           |       |
|--------|---------------------------|---------------|-----------------|---------------|-----------|-------|
|        |                           |               |                 |               |           |       |
|        | Host ID ↓↑                | Host IP ↓↑    | Netmask ↓↑      | IP Version ↓↑ | Status ↓↑ | Tasks |
| -      | GAJSHIELD                 | 182.76.189.36 | 255.255.255.255 | IPv4          | Active    | \$    |
| -      | fwip-LAN                  | 192.168.2.127 | 255.255.255.255 | IPv4          | Active    | \$    |
| Delete |                           |               |                 |               |           |       |

2. Click on  $\textcircled{\bullet}$  icon. 2. The following screen appears

| Hosts   | Country Groups | FQDN hosts | Host Range |       |               |  |
|---------|----------------|------------|------------|-------|---------------|--|
|         |                |            |            | Add H | ost           |  |
| Host ID |                |            |            |       | cmsserver     |  |
| Host IP |                |            |            |       | 192.168.2.248 |  |
| Save    | Cancel         |            |            |       |               |  |

Specify the Host ID and Host IP

HOST ID: A name given to the IP address defined below.

This name does not have to be the hostname of the IP address given. It can be any name which can be associated with the IP address

HOST IP: IP address (IPv4 / IPv6) of the host defined above.

| Hosts      | Country Group         | FQDN host | Host Range |
|------------|-----------------------|-----------|------------|
|            |                       |           |            |
|            |                       |           |            |
|            |                       |           |            |
| Host: cmss | erver added successfu | ly.       |            |
|            |                       |           |            |

3. Now go to Management -> CMS and Configure CMS Server by selecting the appropriate CMS Server from the drop-down list

| CMS Configure   |             |  |  |  |
|-----------------|-------------|--|--|--|
| Add CMS Server  |             |  |  |  |
| CMS Server Host | cmsserver • |  |  |  |
| Save Cancel     |             |  |  |  |

Congratulations, you have successfully configured CMS serveron your firewall.

| CMS Configure                             |        |
|-------------------------------------------|--------|
|                                           | Status |
| CMS Server: cmsserver added successfully. |        |
|                                           | ок     |